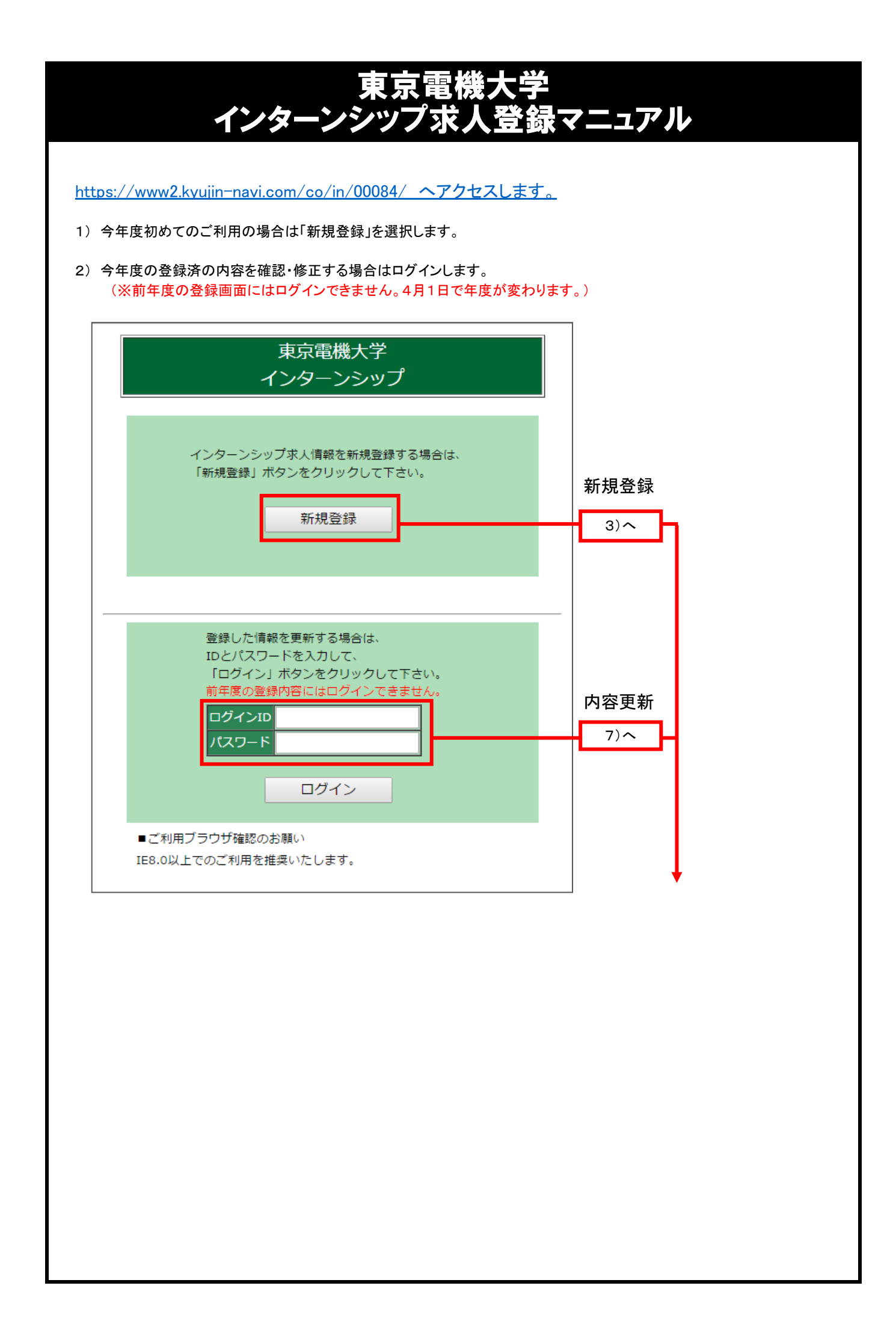

|                             | インターンシップ 入                                                              | 力画面                                                                |                   |
|-----------------------------|-------------------------------------------------------------------------|--------------------------------------------------------------------|-------------------|
|                             |                                                                         |                                                                    | 新規登録の場合は          |
| 半度<br>区分                    | 2017年版<br>2017年版                                                        |                                                                    | パフロードを設定します       |
| 業名(必須)                      | 東京電機株式会社 (テスト)                                                          | (金角)0次平)                                                           | バスリートを設定します。      |
|                             | 107307"27                                                               | (年前50文字)                                                           |                   |
| 1分型(必須)<br>三(水)(10)         | 違設業:住宅                                                                  | •                                                                  |                   |
|                             | 120 - 6551 (中国版15)                                                      | (全角(5支字)                                                           |                   |
| 当部署住所2                      |                                                                         | (ビル名等)                                                             | 必須項目は必ず入力が必要です。   |
|                             | 25番 人事部                                                                 | 担当名 青木 太郎 (全角25文平)                                                 |                   |
|                             | k-tsuciya@jnet-inc.co.jp                                                |                                                                    |                   |
| EL(200                      | 03-5284-5344 (99:00-0000 F)                                             | (##:052-1000-10000                                                 |                   |
|                             | 2017 ▼ 3107 ▼ 月11 ▼ 日 ~ 2017 ▼ 31                                       | 07 1月20 1日                                                         |                   |
| 299368(4)                   |                                                                         |                                                                    |                   |
|                             | 実賃 10 ・ 日間                                                              |                                                                    |                   |
| RENDOW<br>REPORT            | 土・日 ▼<br>午前10時~午後4時                                                     | (全角/8支字)                                                           |                   |
| ar-manupsau<br>Reserves and | (W):8:30~17:00)                                                         |                                                                    |                   |
| wit:                        | 1911                                                                    |                                                                    |                   |
|                             | 実習内容は、************************************                              | * * * * * * * * * * *                                              |                   |
|                             | * * * * * * * * * * * * * * * * * * * *                                 | * * * * * * * * * * * *                                            |                   |
|                             |                                                                         |                                                                    |                   |
| 計容( <b>2</b> /4)            | λ.71 9 35 29 Ko dbi mywrith                                             | <i>n</i>                                                           | ┃ ■添付ファイル         |
|                             | ×実習内容に関する資料等がある場合、ファイルを添付してくだあ。                                         | •                                                                  | ファイルけ1 種類のみ沃付できます |
|                             | ファイルを選択 選択されていません                                                       |                                                                    | ンバリルの「注釈のがかりしてみり。 |
|                             | 空球可能サインティルとようMEUの<br>空球可能サータ:面低(peg, pg, cit, tid, tif)・PDF・Word(doc, d | iacx)+Excel(ds, xkx)                                               |                   |
| 防法(名:())                    | HP •                                                                    |                                                                    | ZIP形式にてアッブロード     |
| 受入予定人数                      | 20名程度                                                                   | (金融(四大学)                                                           | してください。           |
| ****1.1**                   | 178:3-93<br>※本学学生の受入人数の枠がある場合、人数をご記入ください。<br>■ クロロロ                     | hauta                                                              |                   |
| FRAM                        | > -☆1型(現<br>(例:⊙~5)                                                     | (7) (A) (A) (A) (A) (A) (A) (A) (A) (A) (A                         | ■応墓方法             |
|                             | ■一括チェック                                                                 |                                                                    |                   |
|                             | ■学科・専攻科不問 ■個別など特徴のは、しての学科から激励してくだねい。                                    |                                                                    |                   |
|                             | 工学部                                                                     |                                                                    | 電 詁 :貢社へ電話連絡での応募  |
|                             | ✓ 未来科学部 連絡学科 ✓ 未来科学部 ロボット・メカトロニク2学科                                     | □ 未来科学部 情報>ディア学科                                                   | メール :貴社指定メールアドレス  |
|                             | 工業部第一部                                                                  |                                                                    | に連絡での応募           |
|                             | ☑ 工学部 電気電子工学科                                                           | □ 工学部 環境化学科                                                        | 大学経由・学生が大学に申し出て   |
|                             | ✓ 工学部 根紙工学科 ■ 工学部 慶子2/2テム工学科                                            | <ul> <li>工学部 情報通信工学科</li> <li>工学部 広田化学科</li> </ul>                 |                   |
|                             | □ 工学部 先埋视械工学科                                                           |                                                                    | 大字から貢在へのこ連絡       |
|                             | 未来转举部                                                                   |                                                                    | による応募             |
|                             | □ 理工学部理工学科 理学系 □ 理工学部理工学科 情報システムデザイン学系                                  | <ul> <li>- 理工学部理工学科 生命理工学系</li> <li>- 理工学部理工学科 電子・梯梯工学系</li> </ul> | その他 :それ以外の場合、詳細は  |
|                             | 理工学部理工学科 建氯·都市環境学系                                                      |                                                                    | 特記事項へご記入下さい       |
|                             | 理工学部                                                                    | •                                                                  |                   |
| 更入可能学科                      | 1648187月7日20 1648187月7月4 1648187月7日20 1648187月7月4                       |                                                                    |                   |
|                             | □システムデザイン工学部 情報システム工学科                                                  | □システムデザイン工学部 デザイン工学科                                               |                   |
|                             | 理工学部理工学科(4学系)                                                           |                                                                    | ■本字受人予定人数         |
|                             | □ 工学部第二部 電気電子工学科 □ 工学部第二部 情報通信工学科                                       | ⇒ 工字部弗二部 保耕工学科                                                     | 本学学生の受入があれば       |
|                             | 理工学部理工学科(5学系)                                                           |                                                                    | 人数を入力してください。      |
|                             | - 未来科学研究科 建铅学専攻                                                         | 未来科学研究科 情報>ディア学専攻                                                  |                   |
|                             | □ 未来科学研究科 ロボット・メカトロニクス学専攻<br>研究生                                        |                                                                    |                   |
|                             | □工学研究科 電気電子工学専攻                                                         | □工学研究科 物質工学専攻                                                      |                   |
|                             | 工学研究科 榄械工学専攻<br>工作研究科                                                   | ■工学研究科 情報通信工学専攻                                                    |                   |
|                             | 1.490500<br>理工学研究科 建学専攻                                                 | □ 理工学研究科 生命理工学専攻                                                   |                   |
|                             | □ 理工学研究科 情報学専攻                                                          | 理工学研究科 電子·楊極工学專攻                                                   |                   |
|                             | 理工学研究科 建器·都市環境学専攻<br>未来新学研究科                                            |                                                                    |                   |
|                             | ·····································                                   |                                                                    |                   |
| 医提出毒道                       | ◎ 原展念 ◎ エンドリーシート □ ネの命                                                  |                                                                    |                   |
| 単位12定                       | ● 394) ○ t.a.,                                                          |                                                                    |                   |
| 诸考方法                        | 企業(団体)にて書類道考<br>す)                                                      | 金融改变                                                               |                   |
| 線切日(必須)                     | 6月10日<br>(NI/7月11日(@))                                                  | (全角25文字)                                                           |                   |
| 主の受入(必須                     |                                                                         | の受入 可 •                                                            |                   |
| 「院生の受入                      | 来選択▼ 陸がいの                                                               | iの党入 町 •                                                           |                   |
|                             | (あり) (備考)                                                               | (金融(552章)                                                          |                   |
|                             | 1859 【編考】                                                               | (金剛25文本)                                                           |                   |
|                             |                                                                         |                                                                    |                   |
|                             |                                                                         |                                                                    |                   |
| 時記事項                        |                                                                         |                                                                    |                   |
|                             |                                                                         |                                                                    |                   |
|                             | 入力文字敬: 02年000年30                                                        |                                                                    |                   |
|                             |                                                                         |                                                                    |                   |
|                             | 確認リ                                                                     | 291                                                                |                   |

| 5) 17 | 羽容を確認し | 、て問題なければ | 「登録」をクリックします | F. |
|-------|--------|----------|--------------|----|
|-------|--------|----------|--------------|----|

|          | インターンシップ 確認画面                                                      |  |  |
|----------|--------------------------------------------------------------------|--|--|
|          |                                                                    |  |  |
| 年度       | 2017年度                                                             |  |  |
| 区分       | 夏期                                                                 |  |  |
| 企業名      | 東京電機株式会社(テスト)                                                      |  |  |
| 企業名力ナ    | / ウキョウテッキ                                                          |  |  |
| 業種分類     | 建設業:住宅                                                             |  |  |
| 担当部署住所   | 〒120-8551<br>足立区子住地間15番                                            |  |  |
| 担当       | 部 著 :人事部<br>担当名 :書木 太郎                                             |  |  |
| メールアドレス  | k-tsuciya@jnet-inc.co.jp                                           |  |  |
| TEL      | 03-5284-5344 FAX                                                   |  |  |
| URL      | http://web.dendai.ac.jp/career/                                    |  |  |
| 実習期間     | 2017年7月11日 ~ 2017年7月20日<br>実質- 10 日間                               |  |  |
| 休日       | ±·B                                                                |  |  |
| 実習時間     | 午前10時~午後4時                                                         |  |  |
| 実習地      | 東京都                                                                |  |  |
| 職種       | i於言十                                                               |  |  |
| 実習内容     | 実習内容は、***********************************<br>****                  |  |  |
| 応募方法     | HP                                                                 |  |  |
| 全体受入予定人数 | 20名程度                                                              |  |  |
| 本学受入人数   | 5名程度                                                               |  |  |
| 本学受入可能学科 | 工学部(未来科学部 建築学科、未来科学部 ロボット・メカトロニクス学科)、工学部第一部(工学部 電気電子工学科、工学部 機械工学科) |  |  |
| 応募提出書類   | 履歴書、エントリーシート                                                       |  |  |
| 単位認定     |                                                                    |  |  |
|          | 企業(同体)にて書類選考                                                       |  |  |
| 応募締切日    | 6月10月                                                              |  |  |
| 1・2年生の受入 |                                                                    |  |  |
| 大学院生の受入  | 1 111000000000000000000000000000000000                             |  |  |
| 交通费      | あい<br>あい                                                           |  |  |
| スの単の補助   |                                                                    |  |  |
| との他の補助   | 5                                                                  |  |  |
| 11年未服の宣子 | 00                                                                 |  |  |
|          |                                                                    |  |  |
| のこれで登    | 球元」で9。唯記♪ールか油さより。                                                  |  |  |
|          | インターンシップ 登録完了                                                      |  |  |
|          | ■実行結果                                                              |  |  |
|          | インターンシップの登録が完了しました。                                                |  |  |
|          | メニューへ戻る                                                            |  |  |
|          |                                                                    |  |  |

新規登録時の登録完了メールにはIDと入力頂いたパスワードが記載されています。 内容の修正などを行なう際にID・パスワードが必要になりますので保管をお願いします。

|                            | インターンシップ ジ                                                                                   | 入力画面                                   |                                  |
|----------------------------|----------------------------------------------------------------------------------------------|----------------------------------------|----------------------------------|
| 年度                         | 2017年度                                                                                       |                                        |                                  |
| 区分                         | ☑ 夏期 □ 冬期 □ 他                                                                                |                                        | 登録済の内容が                          |
| 企業名(必須)                    | 東京電機株式会社(テスト)                                                                                | (全角10次年)                               | 表示されます。                          |
| 366377(1696)<br>【種分類(4638) | (7943)7 74<br>建設業:住宅                                                                         | (************************************* |                                  |
|                            | 120 - 8551 (45%)(85%)                                                                        |                                        | 心亜に広じて修正た                        |
| 部署住所 (必須)                  | 足立区千佳旭町 5 番                                                                                  | (金角(6)文字)                              | 必要に応して修正を                        |
| 目当時者(王府2<br>相当(小)(例)       | 郡宮 人車部                                                                                       | (Ell/3等)<br>担当名 香木 大郎 (Sell/352)       | 行ってください。                         |
|                            | k-tsuciya@jnet-inc.co.jp                                                                     |                                        |                                  |
|                            | 03-5284-5344 (₩::08->000->0000                                                               | AX (8): 052-3000-30000                 |                                  |
|                            | http://web.dendai.ac.jp/career/                                                              |                                        |                                  |
| 1277111(42/ <b>8</b> )     | 2017 • 年07 • 月11 • 日~2017 • X<br>日未定                                                         | P 07 ▼ A 20 ▼ H                        |                                  |
|                            | 実質 10 • 日間                                                                                   |                                        |                                  |
| 休日(北)(第)                   | <u>土・日</u><br>午前10時~午後4時                                                                     | (energen)                              |                                  |
|                            | (H):9:30~17:00)                                                                              | jail Playson P                         |                                  |
| 電栓                         | <u>東京都</u> ・<br>1911 ▼                                                                       |                                        |                                  |
|                            | 実習内容は、************************************                                                   | * * * * * * * * * * *                  |                                  |
|                            | * * * * * * * * * * * * * * * * * * * *                                                      | ****                                   |                                  |
|                            |                                                                                              |                                        |                                  |
| 昭内容(品)制                    | 入力文字鼓: (全角1000次字)                                                                            |                                        |                                  |
|                            | ※実習内容に関する資料等がある場合、ファイルを添付してくださ                                                               | ) <sub>0</sub>                         | ファイルをアップ 直す提合け                   |
|                            | ンデイルを選択<br>選択されていません<br>*アップロードできるファイルについて                                                   |                                        | ノノコルとノノノレビッ物口は、<br>オズにマップされたニータル |
|                            | 変録可能サイス: ファイル合計3MEU均内<br>登録可能テータ: 面像(pee, pe, ef, tit, tif)・PDF・Word(doc.<br>圧縮ファイル(zh, zip) | deex) • Excel(vis, visi)               |                                  |
| .莱方法(必须)                   | нр •                                                                                         |                                        | 上書きとされますので、ご注意下さい。               |
| 特党入于定人数                    | 20名程度<br>(例:3~5)                                                                             | (金剛四文字)                                |                                  |
| 本学受入人数                     | ※本学学生の受入人数の枠がある場合、人数をご記入くだき、5<br>5 名程度                                                       | (金角(8文字)                               |                                  |
|                            | (W:3~5)                                                                                      |                                        |                                  |
|                            | <ul> <li>一福子エッジ</li> <li>学科・専攻科不問</li> </ul>                                                 |                                        |                                  |
|                            | ■個別の学科指定は、以下の学科から選択してください。<br>工業部                                                            |                                        |                                  |
|                            | ☑ 未来科学部 建锚学科                                                                                 | □未来科学部 情報メディア学科                        |                                  |
|                            | ■ 未来科学部 ロボット・メカトロニクス学科                                                                       |                                        |                                  |
|                            | ▲ 工学部 電気電子工学科                                                                                | □ 工学部 環境化学科                            |                                  |
|                            | ≤工本部 植株工本村                                                                                   | □工学部 情報記動信工学科                          |                                  |
|                            | <ul> <li>□ エキ部 電子システムエキ科</li> <li>□ 工学部 先端根妹工学科</li> </ul>                                   | 二十四 16月1日本14                           |                                  |
|                            | 未来科学部                                                                                        |                                        |                                  |
|                            | <ul> <li>・・・・・・・・・・・・・・・・・・・・・・・・・・・・・・・・・・・・</li></ul>                                      | □理工学部理工学科 生命理工学系<br>□理工学部理工学科 電子·機械工学系 |                                  |
|                            | 理工学部理工学科 建築·都市環境学系                                                                           |                                        |                                  |
|                            | 理工学部                                                                                         |                                        |                                  |
| 学受入可能学科                    | 情報原葉境学部                                                                                      |                                        |                                  |
|                            | □システムデザイン工学部 情報システム工学科                                                                       | □システムデザイン工学部 デザイン工学科                   |                                  |
|                            | 理工学部理工学科(4字系)<br>工学部第二部 電気電子工学科                                                              | □ 工学部第二部 根板工学科                         |                                  |
|                            | □ 工学部第二部 価報通信工学科                                                                             |                                        |                                  |
|                            | 理工学部理工学科(5学系)                                                                                | □ 未未科学研究科 情報>疗ィア学専攻                    |                                  |
|                            | □ 未来科学研究科 ロボット・メカトロニクス学専攻                                                                    |                                        |                                  |
|                            | 研究生<br>工学研究科 電気電子工学専攻                                                                        | □ 工学研究科 物質工学専攻                         |                                  |
|                            | □工学研究科 複級工学専攻                                                                                | 工学研究科 債輕通信工学専攻                         |                                  |
|                            | 工学研究科<br>建工学研究科 建苯酮物                                                                         | □ 現工学研究科 生命理工学調改                       |                                  |
|                            | □ 理工学研究科 值報学専攻                                                                               | 型工学研究科 電子·模様工学専攻                       |                                  |
|                            | 理工学研究科 建築·都市環境学専攻<br>また日常研究部                                                                 |                                        |                                  |
|                            | 未来科子研究科 情報環境学研究科 情報環境学専攻                                                                     |                                        |                                  |
| 古蔡提出書類                     | 2 度歴書 2 エントリーシート ○ その他                                                                       |                                        |                                  |
| 単位認定                       | ⊛ayj © tø,                                                                                   |                                        |                                  |
| 湿考方法                       | 企業(団体)にて書類選考 ▼ 備考<br>率)                                                                      | júc#post                               |                                  |
| 禁语切日(必须)                   | 6月10日<br>(則:7月11日(金))                                                                        | (金南(四支字)                               |                                  |
| 年生の受入(必須<br>(学院生の)受入       | 可                                                                                            | Eの受入 可 ▼<br>者の受入 可 ▼                   |                                  |
| 交通服(必須)                    | あり (協考)                                                                                      | (全角/(5大平)                              |                                  |
| の他の補助(必須)                  | あり 【 備考                                                                                      | (@#vst#)                               |                                  |
| 【服の資毒(必須)                  | あり ▼                                                                                         |                                        |                                  |
|                            |                                                                                              |                                        |                                  |
| NOME                       |                                                                                              |                                        |                                  |
| TRUG OF M                  |                                                                                              |                                        |                                  |
|                            | 入力文字数: (金角200文年)                                                                             | d                                      |                                  |
|                            | 御 12 1                                                                                       | リセット                                   |                                  |
|                            |                                                                                              |                                        |                                  |

## 9) 内容を確認して問題なければ「登録」をクリックします。

| 年度       | 2017年度                                                                                         |     |   |  |  |
|----------|------------------------------------------------------------------------------------------------|-----|---|--|--|
| 区分       | 夏期                                                                                             |     |   |  |  |
| 企業名      | 東京電機株式会社(テスト)                                                                                  |     |   |  |  |
| 企業名力ナ    | わねウテンキ                                                                                         |     |   |  |  |
| 業種分類     | 建設業:住宅                                                                                         |     |   |  |  |
| 担当部署住所   | 〒120-8551<br>足立区千住旭町5番                                                                         |     |   |  |  |
| 担当       | 部署署:人事部。<br>担当名:青木太郎                                                                           |     |   |  |  |
| メールアドレス  | k-tsuciya@jnet-inc.co.jp                                                                       |     |   |  |  |
| TEL      | 03-5284-5344                                                                                   | FAX |   |  |  |
| URL      | http://web.dendai.ac.jp/career/                                                                |     |   |  |  |
| 実習期間     | 2017年7月11日 ~ 2017年7月20日<br>実質:10日間                                                             |     |   |  |  |
| 休日       | ±·日                                                                                            |     |   |  |  |
| 実習時間     | 午前10時~午後4時                                                                                     |     |   |  |  |
| 実習地      | 東京都                                                                                            |     |   |  |  |
| 職種       |                                                                                                |     |   |  |  |
| 実習内容     | 実習内容は、米米米米米米米米米米米米米米米米米米米米米米米米米米米           当内容           ************************************ |     |   |  |  |
| 応募方法     | HP                                                                                             |     |   |  |  |
| 全体受入予定人数 | 20名程度                                                                                          |     |   |  |  |
| 本学受入人数   | 5名程度                                                                                           |     |   |  |  |
| 本学受入可能学科 | 工学部未来科学部 建築学科、未来科学部 ロボット・メカトロニクス学科、工学部第一部(工学部 電気電子)<br>学科、工学部 機械工学科)                           |     |   |  |  |
| 応募提出書類   | 履歴書、エントリーシート                                                                                   |     |   |  |  |
| 単位認定     | あり                                                                                             |     |   |  |  |
| 選考方法     | 企業(団体)にて書類選考                                                                                   |     |   |  |  |
| 応募締切日    | 6月10日                                                                                          |     |   |  |  |
| 1・2年生の受入 | 可         留学生の受入         可           入         随がい者の受入         可                               |     | न |  |  |
| 大学院生の受入  |                                                                                                |     | न |  |  |
| 交通費      | あり                                                                                             |     |   |  |  |
| その他の補助   | あり                                                                                             |     |   |  |  |
| 作業服の貸与   | 作業服の貸与あり                                                                                       |     |   |  |  |
| 特記事項     |                                                                                                |     |   |  |  |
|          | 70.07                                                                                          |     |   |  |  |
|          | 笠 球                                                                                            |     |   |  |  |
|          |                                                                                                |     |   |  |  |

| インターンシップ 登録完了       |
|---------------------|
| ■実行結果               |
| インターンシップの登録が完了しました。 |
| メニューへ戻る             |

## お問合わせ先

東京電機大学 学生支援センター(キャリア支援・就職担当) 〒120-8551 東京都足立区千住旭町5番 TEL:03-5284-5344